# **M@BIVIS@R**

## Einrichtung eines Android Gerätes für die Arbeit

Anleitung für **Admins** zur Anmeldung eines Android Gerätes bei Android Enterprise mit dem **Device Owner QR Code** 

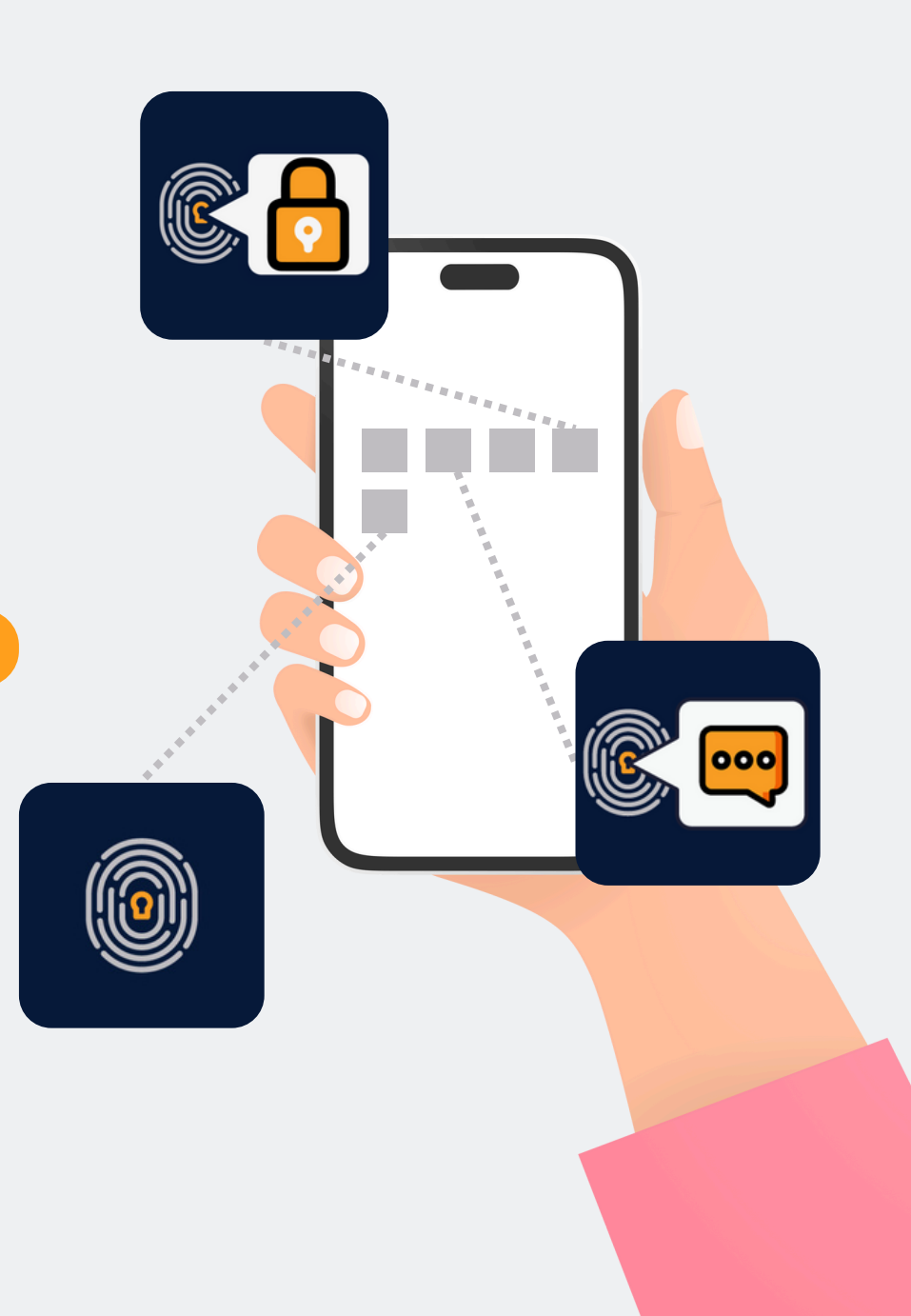

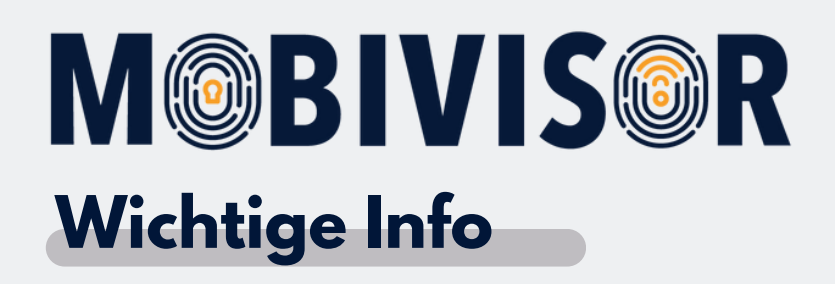

Die gezeigten Schritte stehen exemplarisch für einen Android Gerätetypen.

Je nach Gerät kann die Abfolge ein wenig abweichen.

In diesem Fall gehen Sie weiter bis zu der Stelle wo Ihr Fortschritt

wieder mit der Anleitung übereinstimmt.

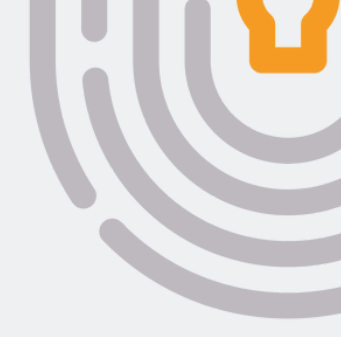

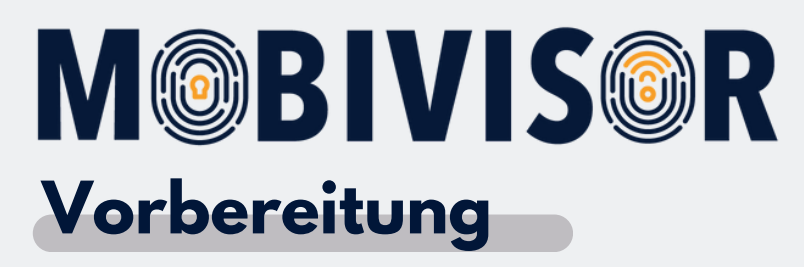

- Stellen Sie sicher, dass alle Geräte auf die Werkseinstellungen zurückgesetzt sind
- Stellen Sie eine stabile Internetverbindung sicher
- Folgen Sie zunächst den Schritten zur Erstellung des DO-QR Codes in Ihrer MobiVisor Domain
- Legen Sie am Besten die Userliste schon im Vorfeld an

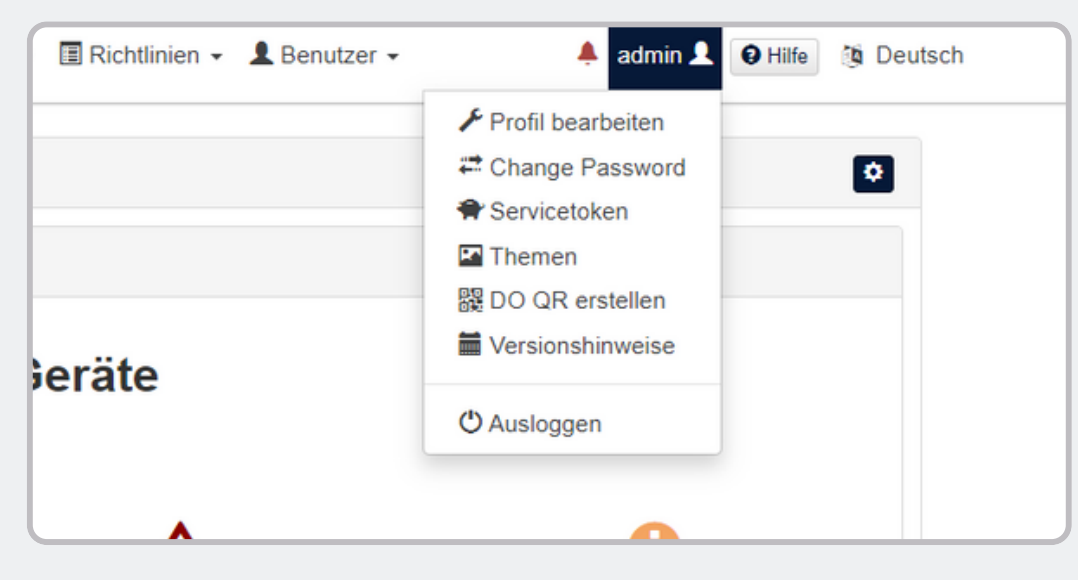

Erstellen Sie den Device Owner QR Code in Ihrer persönlichen MobiVisor Domain.

Rufen Sie dazu das Menü unter Ihrem Usernamen auf und klicken Sie DO QR erstellen.

| Jm ein vollständig verwaltetes oder spezielles                  | Gerät bereitzustellen, kön   | nen Sie hier einen QR-Code erst                             | ellen.:                           |                    |
|-----------------------------------------------------------------|------------------------------|-------------------------------------------------------------|-----------------------------------|--------------------|
| 1. Bei einem neuen oder werkseitig zurückgeset:                 | zten Gerät tippt der Benutze | er (in der Regel ein IT-Administrator                       | ) sechsmal an derselben Stelle a  | uf den Bildschirm. |
| <ol> <li>Der Benutzer scannt den QR-Code, der hier a</li> </ol> | ngezeigt wird, um das Gerä   | des aufzufordern.<br>It zu registrieren und bereitzusteller | L.                                |                    |
|                                                                 |                              |                                                             |                                   |                    |
|                                                                 |                              |                                                             |                                   |                    |
| Sprache                                                         | or Deutschland               | *                                                           | K Standardgerätesprache verwenden |                    |
| Bereitstellen der Verschlüsselung                               |                              |                                                             |                                   |                    |
| überspringen                                                    |                              |                                                             |                                   |                    |
| Durch die Bereitstellung bleiben alle System-                   |                              |                                                             |                                   |                    |
| Apps aktiviert                                                  |                              |                                                             |                                   |                    |
| Automatische Verbindung zu WiFi                                 |                              |                                                             |                                   |                    |
|                                                                 |                              |                                                             |                                   |                    |
| Wifi-Info                                                       |                              |                                                             |                                   |                    |
| Service Set Identifier(SSID)                                    | admin                        |                                                             |                                   |                    |
|                                                                 |                              |                                                             |                                   |                    |
| Sicherheitsstufe                                                |                              | WPA                                                         | ×                                 |                    |
| Passwort                                                        |                              |                                                             | ۲                                 |                    |
|                                                                 | _                            |                                                             |                                   |                    |
|                                                                 | 111                          | Conscience                                                  |                                   |                    |

Sie können den DO-QR Code auch konfigurieren, sodass direkt eine bestimmte WLAN-Verbindung und eine Sprache voreingestellt sind.

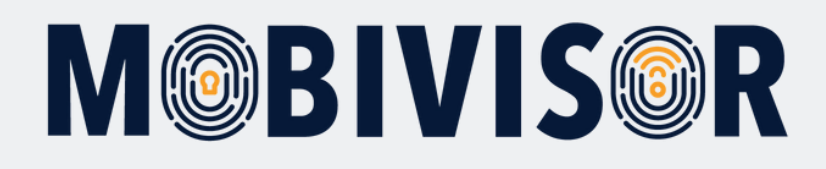

| Sicherheitsstufe |      | WPA          | ~        |
|------------------|------|--------------|----------|
| Passwort         |      |              | ۲        |
|                  |      | 躍 Generieren |          |
|                  |      |              | 85868C   |
|                  |      |              |          |
|                  |      |              |          |
|                  |      |              |          |
|                  |      |              |          |
|                  | - 相次 |              | KG-K0897 |

Klicken Sie nun auf Generieren. Der Device Owner QR Code erscheint.

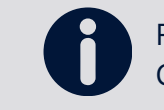

Für eine bessere Handhabung empfehlen wir Ihnen den QR Code ausdrucken und zum Scannen bereit zu legen.

Folgen Sie nun den Schritten zur Registrierung des Gerätes auf den kommenden Seiten.

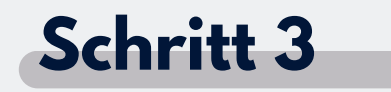

Fahren Sie das Gerät hoch.

#### Schritt 4

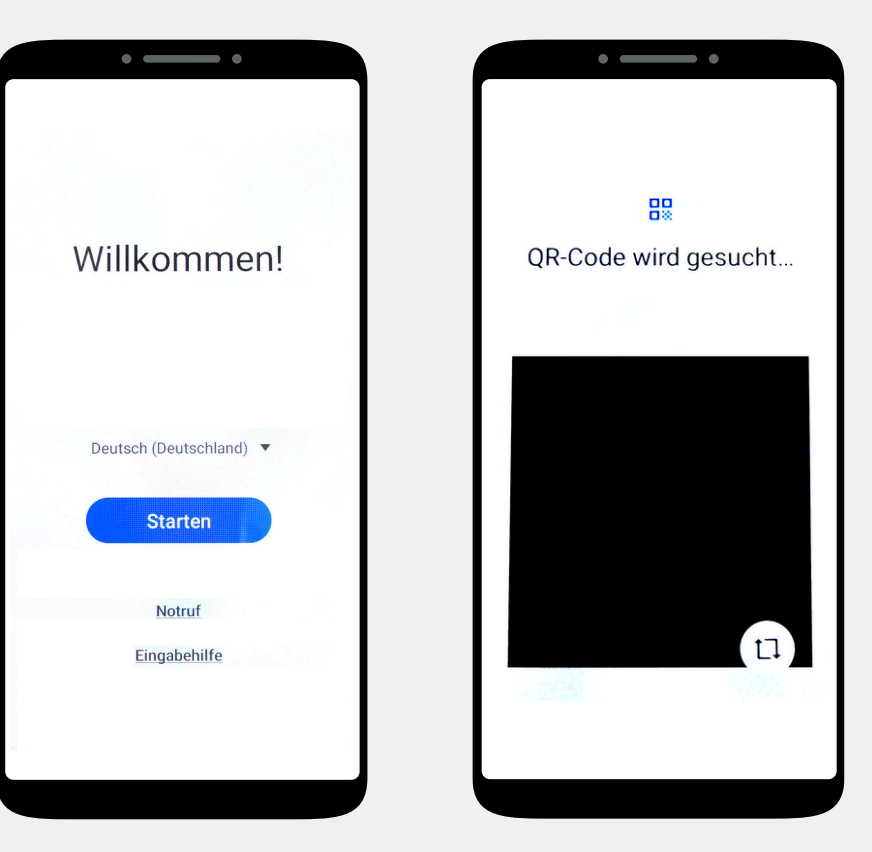

Tippen Sie den Willkommens-Screen sieben Mal an, bis sich ein Kamerafenster öffnet. Das Kamerafenster nutzen Sie zum Scannen des DO-QR Codes.

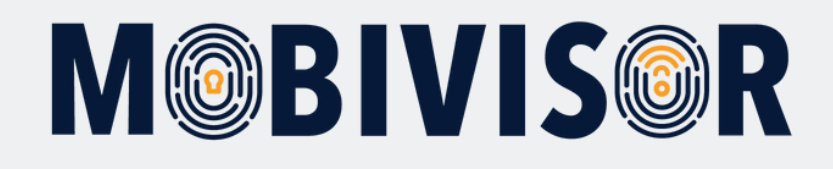

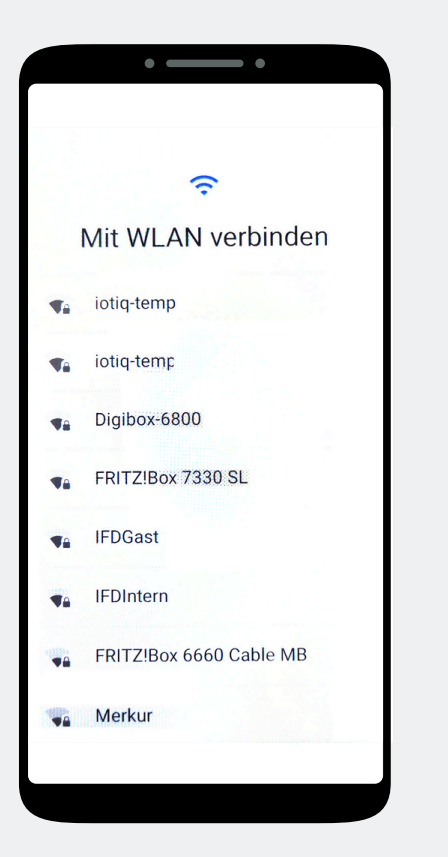

Wurde ein WLAN im DO-QR Code vorgegeben, verbindet das Gerät sich nun automatisch damit. Falls nicht, wählen Sie nun eine WLAN Verbindung aus.

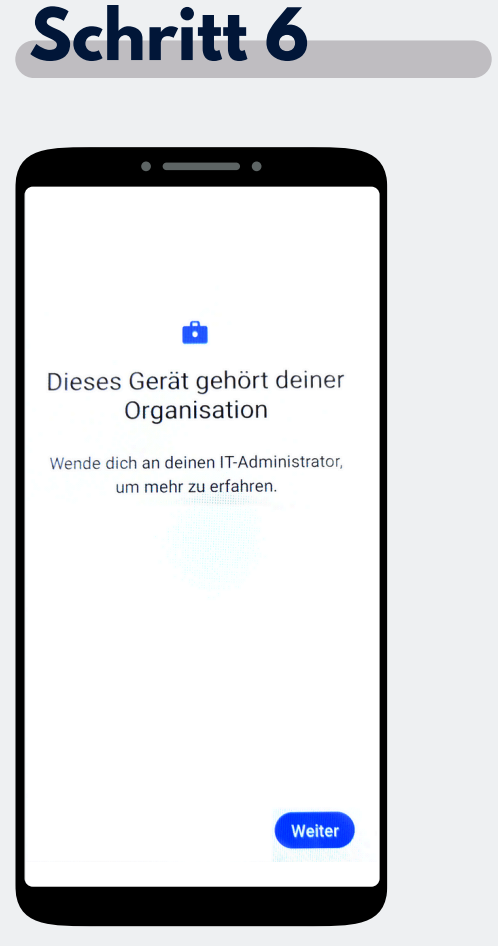

Das Gerät gehört jetzt zu Ihrer Organisation. Tippen Sie auf Weiter.

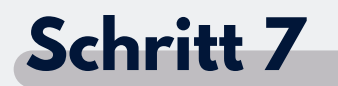

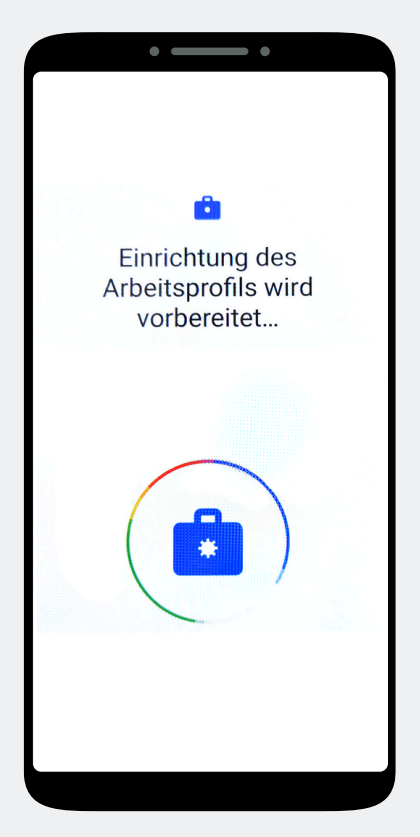

Auf dem Gerät wird nun das Arbeitsprofil eingerichtet.

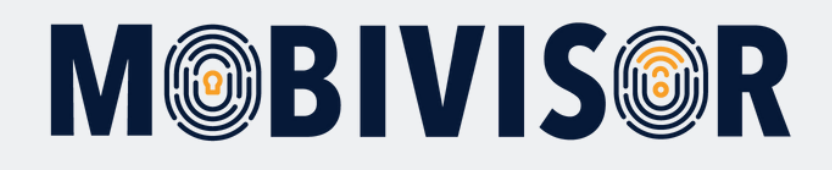

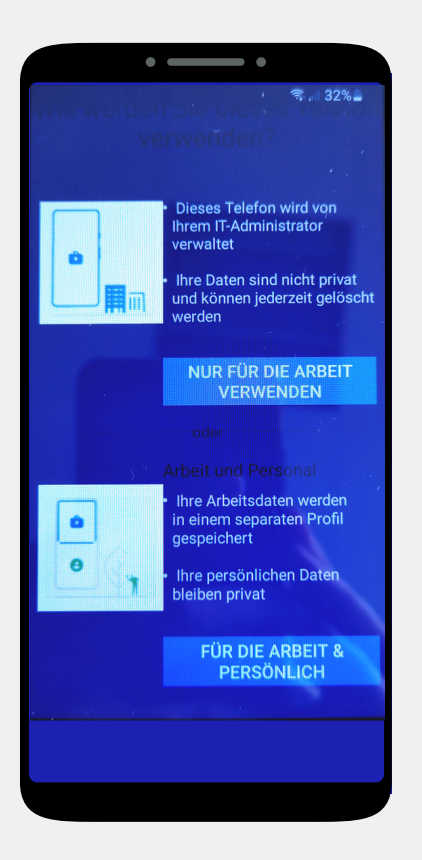

In Ihrem Fall klicken Sie auf **"Nur** für die Arbeit verwenden".

#### Schritt 9

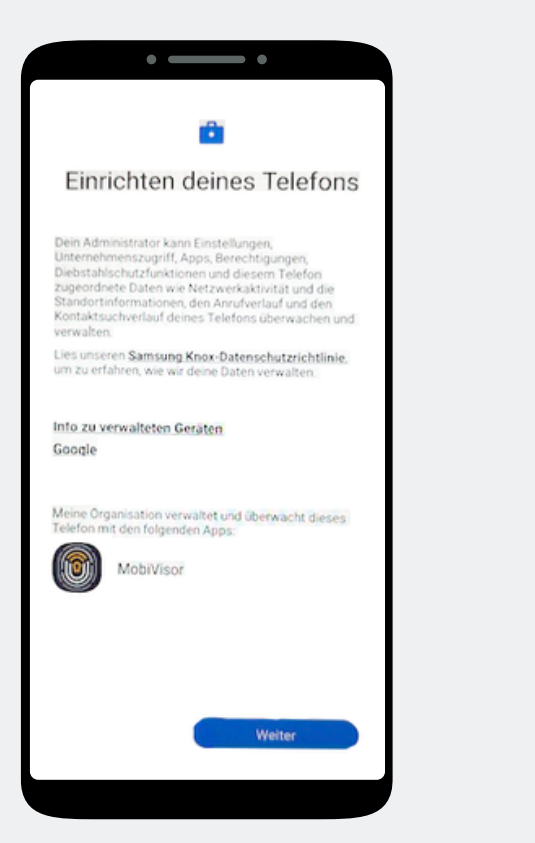

Beginnen Sie nun mit der Einrichtung des Telefons und tippen Sie auf Weiter.

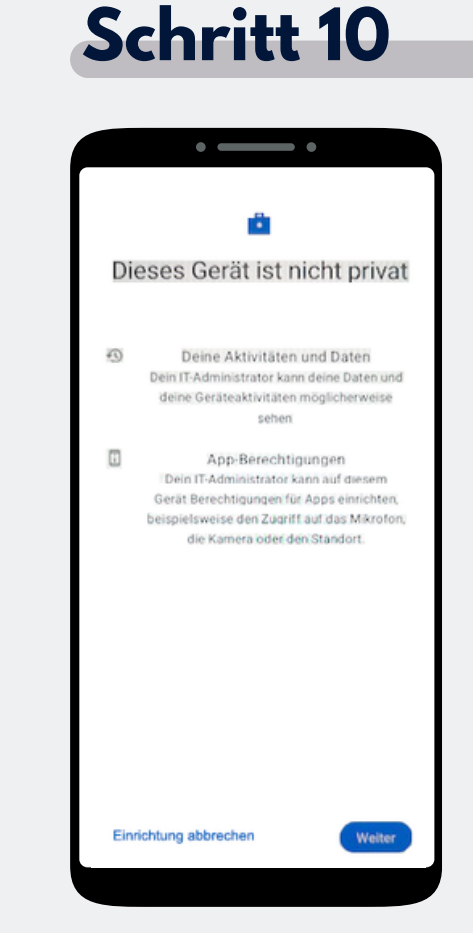

Ihr Gerät ist nun ein Firmengerät. Tippen Sie auf Weiter.

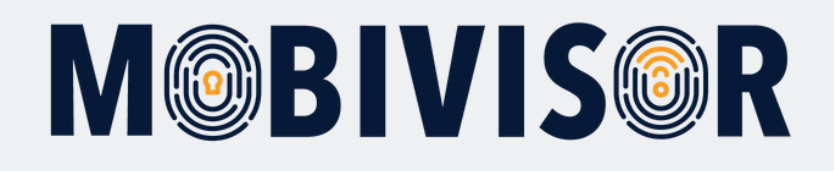

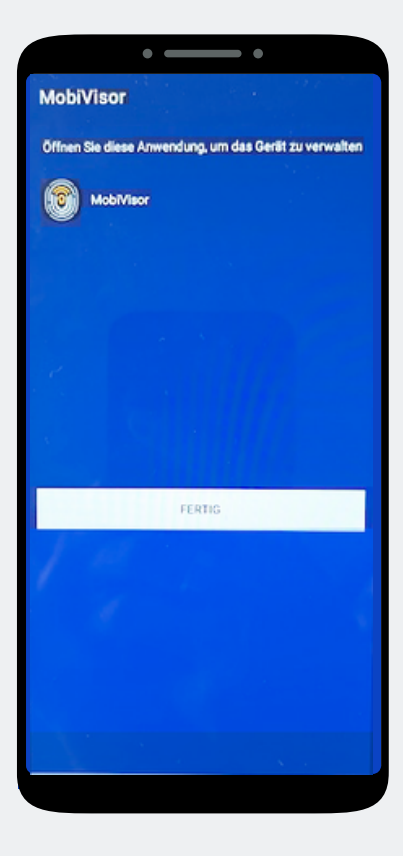

Die MobiVisor App öffnet sich automatisch. Tippen Sie auf "Fertig".

## Schritt 12

#### • \_\_\_\_ • G Google-Dienste Android Enterprise Du kannst hier tippen, um mehr über die einzelnen Dienste zu erfahren, beispielsweise wie du sie aktivierst und wieder deaktivierst. Die Daten werden entsprechend der Datenschutzerklärung von Google genutzt. Standort 0 Standort verwenden 🗸 Apps und Dienste mit Berechtigung zur Standortermittlung dürfen den Standort deines Geräts nutzen. Google kann in regelmäßigen Abstanden anonymisekte Standortdaten erfassen und diese zur Verbesserung der Standortgenauigkeit und standortbasierter Dienste verwenden. 9 WLAN-Suche zulassen 🗸 Apps und Dienste dürfen immer nach WLANs und Geräten in der Nähe suchen, auch wenn WLAN oder Bluetooth deaktiviert ist. kzeptieren

Akzeptieren Sie die Google Dienste, um fortzufahren.

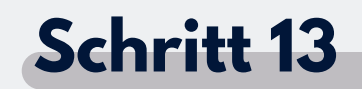

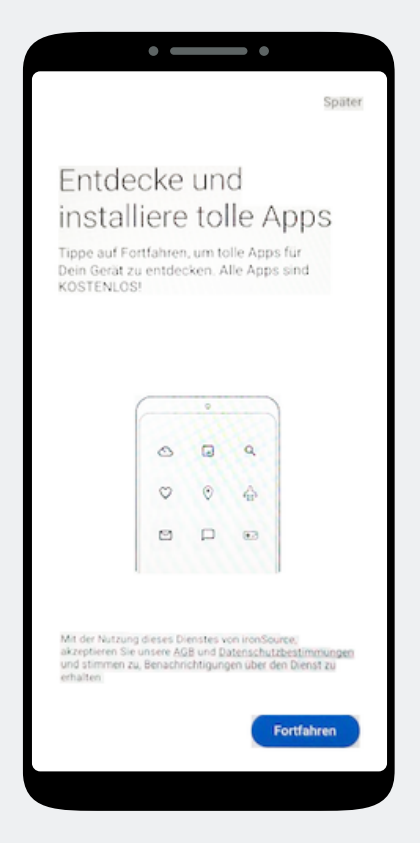

Eine App Installation ist hier noch nicht notwendig. Wählen Sie "Später", oben Rechts auf dem Bildschirm, um den Schritt zu überspringen.

![](_page_7_Picture_0.jpeg)

![](_page_7_Picture_2.jpeg)

In der MobiVisor App wählen Sie nun: "Android Enterprise Umgebung einrichten".

#### Schritt 15

![](_page_7_Picture_5.jpeg)

Sie landen automatisch in den Systemeinstellungen. Erteilen Sie MobiVisor hier alle Berechtigungen und verlassen Sie dann das Menü mit dem Pfeil unten rechts.

#### Schritt 16

![](_page_7_Picture_8.jpeg)

Sie werden nun aufgefordert den User einzuloggen. Dies geschieht entweder mit dem User QR Code oder dem Benutzernamen und Passwort.

![](_page_8_Picture_0.jpeg)

Die Login Daten für die MobiVisor App entnehmen Sie ebenfalls Ihrer persönlichen MobiVisor Domain. Rufen Sie dazu Benutzer > Liste auf.

![](_page_8_Picture_3.jpeg)

In der Liste sehen Sie sämtliche angelegte Nutzer. Wie Sie Nutzer anlegen, entnehmen Sie der Anleitung "Nutzer anlegen in MobiVisor".

Über das Menü "Zeitlimit für QR Code" können Sie einrichten, wie lange der QR Code zur Anmeldung genutzt werden kann. Danach muss er neu generiert werden.

| Benutzergruppen       Android Geräte       Auto-Update MobiVisor       Ece       Geschäftsführung       IOS Datenschutzvorlage       Zeitlimit für QR Code (Minuten)         Keine Gruppe       Alles anzeigen       Alles anzeigen       60         Suchfilter       Gesperrte Benutzer mit Notizen       Gelöschte Benutzer von LDAP       60 |                      |              |            |          |                |                      |       |         |                                                                                                    |
|----------------------------------------------------------------------------------------------------|----------------------|--------------|------------|----------|----------------|----------------------|-------|---------|----------------------------------------------------------------------------------------------------|
| rkieren Sie alle Benutzer                                                                                                    | Benutzername ↓↑      | Geräte<br>↓† | LDAP<br>It | ASM<br>1 | ABM<br>O<br>L1 | Hinzugefügt<br>am ↓↑ | Rolle | Gruppen | Aktionen                                                                                                    |
|                                                                                                    | admin<br>admin       | 0            | 0          | 0        | 0              | 22.01.24<br>10:54    | Admin |         | 器 QR Code         Mail Anmeldung per E-Mail         Image: Image:                   |
|                                                                                                    | Test<br>test@test.de | 0            | 0          | 0        | 0              | 25.05.20<br>14:54    | Admin |         | Image: Background of the second second se |
|                                                                                                    | Toni<br>Toni         | 1            | 0          | 0        | 0              | 27.05.20<br>15:42    | Admin |         | Image: Second system         Image: Anity of the second system         Image: Second system         Image: Second system                                                                                                    |

![](_page_9_Picture_0.jpeg)

Für die Anmeldung mit User QR Code klicken Sie auf "QR Code". Diesen Scannen Sie nun über die MobiVisor App ein.

| admin<br>admin | 0 0 | 0 | 0 | 22.01.24<br>10:54 | Admin | <ul> <li>Barbeiten</li> <li>Bearbeiten</li> <li>Löschen</li> <li>Dieser QR-Code ist 60 Minuten lang gültig. Klicken Sie,<br/>um es zu ändern.</li> </ul> |
|----------------|-----|---|---|-------------------|-------|----------------------------------------------------------------------------------------------------|
|                |     |   |   |                   |       |                                                                                                    |

![](_page_9_Figure_4.jpeg)

Beachten Sie, dass Sie für jeden User einen individuellen QR Code verwenden müssen.

Nach erfolgreicher Anmeldung des Gerätes erscheint neben dem User eine "1". Außerdem finden Sie das Gerät nun in der Geräteliste Ihrer MobiVisor Domain.

Für die **Anmeldung mit Usernamen, Passwort und MobiVisor Domain,** können Sie den Usernamen ebenfalls der Userliste entnehmen.

Das Passwort wird **NICHT** in MobiVisor gespeichert und kann dort nicht ausgelesen werden. Möchten Sie dies für die Anmeldung nutzen, hinterlegen Sie dies bitte gesondert.

# M@BIVIS@R

#### Schritt 19

#### Nach erfolgreicher Anmeldung:

- Installieren sich Apps aus Usergruppen automatisch
- Werden Richtlinien automatisch angewandt
- Erscheint das Gerät grün in der Geräteliste und kann über MobiVisor angesteuert werden

Nur bei SAMSUNG Geräten: Nach erfolgreicher Anmeldung müssen Sie nun noch die SAMSUNG API aktivieren.

![](_page_10_Picture_7.jpeg)

Sie können die Verbindung zu MobiVisor innerhalb der MobiVisor App kontrollieren.

#### In der MobiVisor App:

- Sehen Sie angewandte Richtlinien
- Apps die installiert wurden oder noch auf Installation warten
- Die Module "Nachrichten" und "Dateien" erscheinen nur wenn Sie MobiVisor Messaging und MobiVisor Files hinzugebucht haben.

![](_page_10_Picture_13.jpeg)

MobiVisor

empfangen.

![](_page_11_Picture_0.jpeg)

### Haben Sie Fragen?

**Oder benötigen Sie unsere Hilfe?** Kein Problem, unser Team ist gerne für Sie da.

**Rufen Sie uns an unter:** Tel:0341 991601 42

**Oder schreiben Sie eine Mail an:** mds@iotiq.de